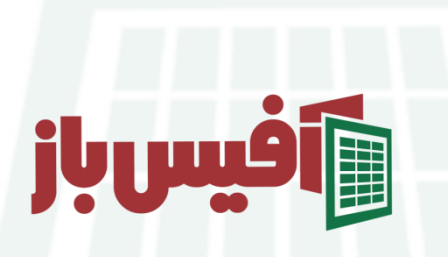

تا<mark>ریخ در اکسل</mark>

# قسمت دوم | <mark>مفهوم زمان و مبنای مح</mark>اسبات

## فهرست مطالب

| 1 | نحوه ورود داده بر حسب <mark>زمان در اکسل و نمایش آن</mark> |
|---|------------------------------------------------------------|
| ۲ | حالتهای مختلف نمایش زمان در اکسل                           |
| ۳ | به دست آوردن اختلاف ز <mark>مان در اکس</mark> ل            |
| ۴ | جمع ساعت بالای ۲۴ ساعت                                     |
| ۵ | ویدیو آموزشی و لینکهای مفید                                |

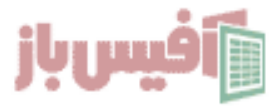

بهتر است قبل از پرداختن به مقوله زمان در اکسل ، آموزش قبلی یعنی <mark>مفهوم تاریخ در اکسل</mark> را ببینید ، در آنجا ما گفتیم که منای محاسبات در اکسل تاریخ ۱/۱/۱۰۰۹ است که معادل عدد ۱ قرار گرفته و هر روزی که می گذرد یک روز به این تاریخ ااضفه می شود. در واقع زمان در اکسل به صورت عددی ذخیره می شود و ماهیت اعشاری دارد به این صورت عدد ۱ معادل ۲۴ ساعت کامل است و عدد ۵.۵ معادل ۱۱ ساعت میشود.

یعنی اگر ما عدد ۵.۵ را به ۱/۱/۱۹۰۱ اض<mark>افه کنیم در واقع نتیجه ساعت ۱۲ ظه</mark>ر روز یکم ژانویه ۱۹۰۰ می باشد و اگر مثلا عدد ۰.۷۵ را اضافه کنیم ، انگار که ۴/۳ یک روز ۲۴ ساعته را اضافه کرده ایم که می شود ساعت ۱۸ یا ۶ عصر روز ۱/۱/۱۰/۱۰ در ادامه با مثالهای مختلف بهتر این مفهوم را درک خواهید کرد.

### نحوه ورود داده بر حسب زما<mark>ن در اک</mark>سل و نمایش آن

زمان از سه قسمت ساعت و دقیقه و ثانیه تشکیل شده که با : از هم جدا می شوند ، یعنی شما اگر در سلولی عدد ۱۰:۲۰ را وارد <mark>کنید اک</mark>سل <mark>به صورت خودکار آن</mark> را به عنوان زمان در نظر خواهد گرفت.

حالا بیایید مثالی را بررسی <mark>کنیم تا متوجه شویم که اکسل چگونه با زمان به عنوان عدد برخورد می</mark> کند و محاسبات را انجام می دهد .

فرض کنید در سلولی مقدار ۱۵:۹۰؛۹۰ وارد شده است ، اگر سلول را انخاب کنیم و در تب Home و قسمت Number شکل نمایشی آن را روی عدد قرار دهیم و مقدار اعشار آن را افزایش دهیم عدد ۳۸۹۰۶٬۴۵ را نمایش خواهد داد. بنا بر استانداردی که در ابتدا گفتم برای تبدیل معکوس ، یعنی تبدیل این عدد به ساعت کافیست آن را در عدد ۲۴ ضرب کنیم که عدد ۹.۳۳۷۵ به دست خواهد آمد که بخش صحیح آن یعنی عدد ۹ بیانگر ساعت خواهد بود.

حالا اگر بخش اعشار آن را که عدد ۲۳۷۵۵ است در عدد ۶۰ ( هر ساعت ۶۰ دقیقه است ) ضرب کنیم مقدار دقیقه آن یعنی عدد ۲۰.۲۵ به دست خواهد آمد و تا اینجا ۱:۲۰ به دست آمده و تا حدود زیادی با مفهوم زمان در اکسل آشنا شده ایم ، حالا فقط باید ۲۵.۰ باقیمانده در عدد ۶۰ ضرب شود که ثانیه هم محاسبه شود که عدد ۱۵ خواهد بود که همان ۱۵:۲۰:۱۰ خواهد شد.

| B A                       | C                       | D        | E            | F                                           | G            | 1          |
|---------------------------|-------------------------|----------|--------------|---------------------------------------------|--------------|------------|
| ساعت                      | 9:20:15 AM              | هر ساعا  | ت در اکسل    | معادل عددي                                  | ، ذخیرہ می ا | شود        |
| معادل عددي                | 0.38906250              | معمولا ب | بک عدد اعث   | باری خواهد <u>ب</u>                         | بود که با ضر | ۔<br>رب آن |
| به دست آوردن ساعت از عدد  | 9.33750                 | در عدد 4 | 24 می توانیم | م ساعت و ض                                  | ىرب قسمت     | ı          |
| به دست آوردن دقیقه از عدد | ردن دقيقه از عدد 20.250 |          |              | اعشاری آن در 60 مقدار دقیقه و ضرب باقیمانده |              |            |
| محاسبه ثانيه              | 15                      | جدید در  | 60 مقدار ثا  | نیه را به دس                                | ت آوريم.     |            |

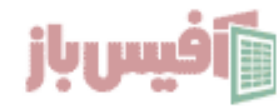

### نکته مهم:

با توضیحاتی که داده شد برای وارد کردن زمان به شکل صحیح باید دقت کنسد که در قسمت ساعت عدد منفی وارد نکنید و هر عددی وارد کنید تقسیم به ۲۴ میشود و در قسمت دقیقه که بعد از : اول وارد می کنید عدد منفی یا عدد بزرگتر از ۶۰ وارد نکنید و در ثانیه هم همینطور ، بزرگتر از ۶۰ و کمتر از ۰ وارد نکنید . اگر رعایت گنید ، اکسل داده را زمان در نظر خواهد گرفت در غیر این صورت به شکل متنی لجاظ خواهد شد.

مثلا مقدار ۳۶:۲۵:۱۰ صحیج است و معادل ۱.۵۱۷۴۷ در نظر گرفته می شود ولی ۳۶:۶۱:۲۰ درست نیست و متن لحاظ می شود.

حالتهای مختلف نمایش زمان <mark>در اکسل</mark>

اگر سلول یا محدوده ای در اکسل دارای مقداری از نوع زمان بود که توضیح دادیم می توانید حالت نمایشی آن را تغییر دهید و برای این منظور کافیست ، محدوده را انتخاب کرده و کلیک راست کنید را بزنید که پنجره فرمت سل<mark>ز باز شود و</mark>مانند ۲ + Ctrl بروید و یا کلدیهای Format Cells و گزیه بروید و حالتهای مختلف را مشاهده کنید Time و بخش Number تصویر زیر به تب

| Number                                                                                | Font                                                                             | Pordor                         | c:0  | Drotoction |   |
|---------------------------------------------------------------------------------------|----------------------------------------------------------------------------------|--------------------------------|------|------------|---|
| Category:                                                                             | Tone                                                                             | bolder                         |      | Hotection  |   |
| General<br>Number<br>Currency                                                         | Sampl<br>5:01:2                                                                  |                                |      |            |   |
| Accounting<br>Date<br>Time<br>Percentage<br>Fraction<br>Scientific<br>Text<br>Special | Type:<br>*1:30:5<br>13:30<br>1:30 Pl<br>13:30:5<br>1:30:55<br>30:55.2<br>37:30:5 | 55 PM<br>55<br>5 PM<br>2<br>55 |      |            |   |
| Custom                                                                                | Locale                                                                           | (location):                    |      |            |   |
|                                                                                       | English                                                                          | n (United Stat                 | tes) |            | ~ |

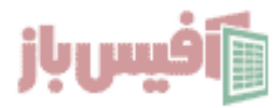

هر کدام از حالتهایی که در تصویر بالا نمایش داده شده برای زمان در اکسل انتخاب کنید در اصل داده تغییر ایجاد نمیکند و همان عدد است که در پس زمینه محاسبات روس آن انجام میشود و این سلیقه و نیاز شماست که تعیین میکند که به شکل ۱۲ ساعته یا AM (قبل از ظهر ) و PM ( بعد از ظهر ) مشاهده کنید و یا با فرمت ۲۴ ساعته بدون ق ظ و ب ظ.

بدیهی است که اگر بخواهید یه جای AM , PM حروف ق ب و ب ظ نمایش داده شود ، کافیست در هیمن پنچره کافیست قسمت Location را روی Persian قرار دهید.

### به دست آوردن اختلاف زمان د<mark>ر اکسل</mark>

خب وقتی داده ها را به شکل عدد ذخیره می کند مشخص است که به راحتی می تواند آنها را با هم جمع کند و یا از هم کم کند و نتیجه ر<mark>ا نمایش ده</mark>د . ولی برای درک بهتر مثال می زنیم.

بهترین مثال برای محاسبات زمان می تو<mark>اند محاسبه میزان ک</mark>ارکرد کارمندان است ، فرض کنید کارمندان در سک ساعتی وارد و در ساعتی هم خارج می شود در این صورت اگر ساعت خروج که ساعت بزرگتر است را منهای ساعت ورود <mark>کنیم ، ک</mark>ارک<mark>رد برحسب ساعت مشخص خواهد شد.</mark>

در مثال بالا کار بسیار ساده است و در <mark>ستون D کافیست بن</mark>ویسیم C۵-B۵ : و محاسبات انجام می شود.

اما زمانی که ساعت خروج کوچکتر از ساعت ورود باشد ، در واقع کارمند فردای روزی که ورود کرده ، خارج شود محاسبات درست نخواهد بود ، چرا که عدد منفی در زمان معنی ندارد برای حل این مشکل یک دو راه حل وجود دارد که <mark>در ادامه خواهید دید.</mark>

| E       | D     | С    | В      | А  |   |
|---------|-------|------|--------|----|---|
|         |       |      | 1      | 8  | 1 |
| کارکرد  | خروج  | ورود | نام    |    | 2 |
| 8:05    | 16:15 | 8:10 | نادر   |    | 3 |
| 9:30    | 17:20 | 7:50 | محمد   |    | 4 |
| ####### | 6:20  | 8:00 | ارسلان |    | 5 |
| 8:50    | 18:10 | 9:20 | رضا    |    | 6 |
|         |       |      | 1      | E. | - |

در واقع کارمند امروز آمده <mark>و روز بعد</mark> حارج شده پس باید عدد یک به نتیجه اضافه شود.

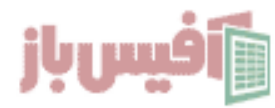

#### روش اول:

با ترکیب تابع IF بررسی کنیم اگر ساعت خروج کوچکتر بود ، عدد یک <mark>به نتیجه</mark> اضافه شود و در غیر اینصورت به صورت طبیعی تفریق انجام شود.

#### =**IF**(D۵<C۵,1+DΔ-CΔ,**D**Δ-CΔ)

#### روش دوم:

از تابع MOD استفاده کنیم و باقیمانده تقسیم نتیجه محاسبه بر عدد ۱ که معادل همان ۲۴ است را به دست آوریم این تابع باعث می شود که نتیجه همواره عددی بین ۰ تا ۱ باشد.

#### =MOD(D۵-C۵,I)

| =IF(D5 <c5< th=""><th>,1+D5-C5</th><th>,D5-C5)</th><th></th><th></th><th>~</th><th>=MOD(D5-0</th><th>25,1)</th><th></th><th></th><th></th><th>~</th></c5<> | ,1+D5-C5 | ,D5-C5) |        |   | ~ | =MOD(D5-0 | 25,1) |      |        |   | ~ |
|----------------------------------------------------------------------------------------------------|----------|---------|--------|---|---|-----------|-------|------|--------|---|---|
| E                                                                                                    | D        | С       | В      | А |   | E         | D     | С    | В      | А |   |
|                                                                                                    |          |         |        |   | 1 |           |       |      |        | , | 1 |
| کارکرد                                                                                                    | خروج     | ورود    | نام    |   | 2 | کارکرد    | خروج  | ورود | نام    |   | 2 |
| 8:05                                                                                                    | 16:15    | 8:10    | نادر   | ] | 3 | 8:05      | 16:15 | 8:10 | نادر   |   | 3 |
| 9:30                                                                                                    | 17:20    | 7:50    | محمد   |   | 4 | 9:30      | 17:20 | 7:50 | محمد   | 1 | 4 |
| 22:20                                                                                                    | 6:20     | 8:00    | ارسلان |   | 5 | 22:20     | 6:20  | 8:00 | ارسلان |   | 5 |
| 8:50                                                                                                    | 18:10    | 9:20    | رضا    | ] | 6 | 8:50      | 18:10 | 9:20 | رضا    |   | 6 |

### جمع ساعت بالای ۲۴ ساعت

چالش دیگری وجود دارد که <mark>در مبحث زمان در اکسل برای ش</mark>ما پیش خواهد آمد بحث جمع ساعت کاری است که احتمالا بالا<mark>ی ۲۴ ساع</mark>ت می شود ، به عنوان مثال تصویر زیر را ببینید

| K J I H G                                                                     | F           | E      | D      | С         | В        | A |
|-------------------------------------------------------------------------------|-------------|--------|--------|-----------|----------|---|
| هم 0:45 و هم 48:45 حاصل یک فرمول هستند                                        |             | کارکرد | خروج   | ورود      | نام      | ] |
| با این تفاوت که برای اولی حالت نمایش در                                       |             | 8:05   | 16:15  | 8:10      | نادر     |   |
| Format Cells به شکل n:mm است و در حالت<br>بجدم که نترمه 49:45 استرمال است و ا |             | 9:30   | 17:20  | 7:50      | محمد     |   |
| بعدی که لینجه ۲۵:۵۰ است خانت نمایسی معادن<br>[h]:mm قار گرفته است.            |             | 22:20  | 6:20   | 8:00      | ارسلان   |   |
|                                                                               |             | 8:50   | 18:10  | 9:20      | رضا      |   |
|                                                                               | =SUM(E3:E6) | 0:45   | Ĺ      | مع معمولی | Ş        | 1 |
|                                                                               | =SUM(E3:E6) | 48:45  | نمایشی | غيير حالت | جمع با ت | 1 |

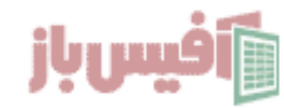

همانطور که در تصویر هم توضیح داده شده کافیست که شما حالت نمایشی سلولی که حاوی ساعت است را از h:mm به h:mm تغییر دهید.

تبدیل ساعت به روز و دقیقه و ثانیه

حال فرض کنید که در محاسبات زمان در اکسل به داده ای بالای ۲۴ ساعت رسیدید مثلا عدد ۵۸:۳۵:۴۰ که ۵۸ ساعت و ۳۵ دقیقه و ۴۰ ثانی<mark>ه است فرض کنید که این داده در A۱ ق</mark>رار دارد.

"ثانيه"&SECOND(A1) & "ساعت و" MINUTE(A1)" دقيقه و"&SECOND(A1)" روز و"AOY(A1) "ثانيه"

با توجه به فرمول بالا درک می کنید که <mark>در مفهوم زمان در اکسل تابع day , minute , second عمل</mark> جداسازی روز و ساعت و دقیقه و ثانیه را انجام می دهند.

ویدیو آموزشی و لینکهای مفید

- ۸۰ مشاهده ویدیو آموزش XLOOKUP
- ۲. مشاهده لیست توابع و آموزشهای آن
- ۳. پروژه های آماده اکسل به همراه آموزش ه تا ۱۰۰

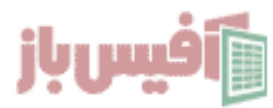